## **COBRApoint Member Portal Instructions:**

## **First Time Member Portal Registration:**

Navigate to: <u>https://cobra-retiree.upmc.com/</u> and click on the NEW USER link and follow the registration process below. You will be asked to supply a second piece of identification which will be their social security (SSN) number. Your election package will contain a unique registration number.

1. Once you navigate to: <u>https://cobra-retiree.upmc.com/</u> you will see the below screen. You will then need to click on New User Registration on the right-hand side.

| Sign In         Journants         Prior your beloaste or passange?         Image: Image: | New to<br>UPMC Benefit Management Svcs? |                       |
|----------------------------------------------------------------------------------------------------|-----------------------------------------|-----------------------|
|                                                                                                    |                                         | 60905 2110 Benarcanta |

2. Once the New User Registration box is clicked on you will automatically be taken to the below New Registration screen:

| NEW USER                                                 | New Registration                                                                                                    |
|----------------------------------------------------------|----------------------------------------------------------------------------------------------------|
| HEGETRATION MFG     LICENSE AGREEMENT     GREATE ACCOUNT | In order to register you will need the registration code assigned to you. If you are sligible a lotter was sent to you via the United States Postal<br>Service ®<br>Registration Code |
|                                                          | Suchat Resultivity CANCEL                                                                                                    |
|                                                          |                                                                                                    |

3. On the New Registration Screen you will enter your unique registration number

Once the registration code is verified, the Social Security Box will pull up and you will enter your SSN and click on Submit Registration.

| NEW USER                                                  | New Registration                                                                                                    |                                                                                                    |                                                                                                    |
|-----------------------------------------------------------|----------------------------------------------------------------------------------------------------|----------------------------------------------------------------------------------------------------|----------------------------------------------------------------------------------------------------|
| HEDROMATION INFO      UCENDE ASHEEHENT     CREATE ACCOUNT | to under to register you will need the repetitation cade assigned to you. If you are eligible a teller was sent to you via the United States Postal<br>Service ill                                                                        |                                                                                                    |                                                                                                    |
|                                                           | Registration Code                                                                                                    |                                                                                                    | Company 0                                                                                                    |
|                                                           | ICSTaR5K                                                                                                    | ~                                                                                                    | Demo Clerit                                                                                                    |
|                                                           | Report                                                                                                    |                                                                                                    |                                                                                                    |
|                                                           | Social Security Number                                                                                                    |                                                                                                    |                                                                                                    |
|                                                           | 000-00-1111                                                                                                    |                                                                                                    |                                                                                                    |
|                                                           | Negorine                                                                                                    |                                                                                                    |                                                                                                    |
|                                                           | By emboding the influenzation required advoce and<br>the regularization code year influence for the provision<br>constituential and many bio scalings in protocolour and<br>additionated to write no bash all of this particule, year and | Any combinating this sequentiation processes, you con the first pro-<br>program on a personal sequely sequencing to act on borball of the<br>first flas have, including the finallih transporter. For helding series<br>interactly coefficient that any factors uses of these waitable to all<br>charactly coefficient that any factors uses of these waitable to all | au and the searced addresses of the latter vehicly provided parcellin<br>in runnin addresses. Information contained in this webdob (i)<br>Accounted all Accounted (iii) Accounted (iii) Accounted (iiii) Accounted (iii) Accounted (iii) Accounted (iii) Accounted ( |
|                                                           | August acception                                                                                                    | uro.                                                                                                    |                                                                                                    |

4. The New User License Agreement Screen will automatically pull up and click the Laccept box and click submit.

| REWUSER<br>REGISTRATIÓN IMPO<br>2. LICENSE AGREEMENT<br>3. GREATE ACCOUNT | New User License Agreement PLEASE READ THE ADDRESMENT CAREFULLY. IT COMESNE ACCESS TO AND USE OF THE COMPANY website and the services and nutrities to The COMPANY company (company company) NEW COMPLANSING User Agreement                                                                                                    | provided an |
|---------------------------------------------------------------------------|----------------------------------------------------------------------------------------------------|-------------|
|                                                                           | WEX HEALTH CLOUD USER AGREEMENT<br>PLEASE READ THIS AGREEMENT CAREFULLY. IT GOVERNS YOUR ACCESS TO AND USE OF THE WEX Health Clause<br>The Application existile and the services and materials provaled on the WEX Health Claud Application (rolledwely, the<br>"Service and c")                                                                                                    | î           |
|                                                                           | BY SELECTING 1 ACCEPT: OR BY ACCESSING THE APPLICATION, YOU ACREE TO THE TERMS, CONDITIONS AND<br>INITIATIONS OF THIS ACREEMENT. IF YOU DO NOT ACREE TO BE BOUND BY ALL OF THESE TERMS, CONDITIONS<br>I ACCEPT<br>BY BELECTING 1 ACCEPT: OR BY ACCESSING COBINIONS, YOU ADREE TO THE TERMS, CONDITIONS AND UNITATIONS OF THIS<br>ACREEMENT 1 ACCEPT: OR BY ACCESSING COBINIONS, YOU ADREE TO THE TERMS, CONDITIONS AND UNITATIONS OF THIS<br>ACREEMENT 1 ACCEPT: OR BY ACCESSING COBINIONS, YOU ADREE TO THE TERMS, CONDITIONS AND UNITATIONS OF THIS<br>ACREEMENT 1 ACCEPT: OR BY ACCESSING COBINIONS, YOU ADREE TO THE TERMS, CONDITIONS AND UNITATIONS OF THIS<br>ACREEMENT 1 ACCEPT: OR BY ACCESSING COBINIONS, YOU ADREE TO THE TERMS, CONDITIONS AND UNITATIONS OF THIS<br>ACREEMENT 1 ACCEPT: OR BY ACCESSING COBINIONS, AND ON THE ACCESSING<br>ACCESSING 1 ACCEPT: OR BY ACCESSING COBINIONS, YOU ADREE TO THE TERMS, CONDITIONS AND UNITATIONS OF THIS<br>ACREEMENT 1 ACCEPT: OR BY ACCESSING COBINIONS, AND ON THE ACCESSING<br>ACCESSING 1 ACCEPT: OR BY ACCESSING COBINIONS, AND ON THE ACCESSING<br>ACCESSING 1 ACCEPT: OR BY ACCESSING COBINIONS, AND ON THE ACCESSING COBINE AND ON THE ACCESSING<br>ACREEMENT 1 ACCEPT: OR BY ACCESSING COBINIONS, AND ON THE ACCESSING ACCESSING ACCESSING ACCESSING<br>ACCESSING 1 ACCESSING ACCESSING | ~           |
|                                                                           | (MARANT)                                                                                                    |             |

5. The Portal Username and Password screen will pull up and you will need to fill in the required boxes and click Submit & Create Account.

| INEW USER                               | Portal Username and Pas                                  | sword |  |
|-----------------------------------------|----------------------------------------------------------|-------|--|
| REGISTRATION INFO     LICENSE AGREEMENT | Please choose a Username and Password to access the site |       |  |
| 3 CHEATE ACCOUNT                        | Email Address                                            |       |  |
|                                         | Required                                                 |       |  |
|                                         | Username 🧕                                               |       |  |
|                                         | Required                                                 |       |  |
|                                         | New Password 🥹                                           |       |  |
|                                         | Floquened.                                               |       |  |
|                                         | Confirm Password                                         |       |  |
|                                         | Requisid                                                 |       |  |
|                                         | SUBMIT & CREATE ACCOUNT CANCEL                           |       |  |

6. You will then automatically be taken to the Sign in page and will need to sign into your account.

| 120,071 | 20250 30 | Concernance of the | anne Sann | 0.000 |
|---------|----------|--------------------|-----------|-------|
|         | ****     |                    |           |       |
|         |          |                    |           |       |

| Sign In                              |                               |
|--------------------------------------|-------------------------------|
| Lisaretariae                         |                               |
| mickeymouse1                         | New to                        |
| Paurword                             | UPMC Benefit Management Svcs? |
| Forgot your assertance or passecord? | NEW INCOMENDATION             |

7. The first-time logging in you will have to send an Email validation by clicking on Send Validation Code.

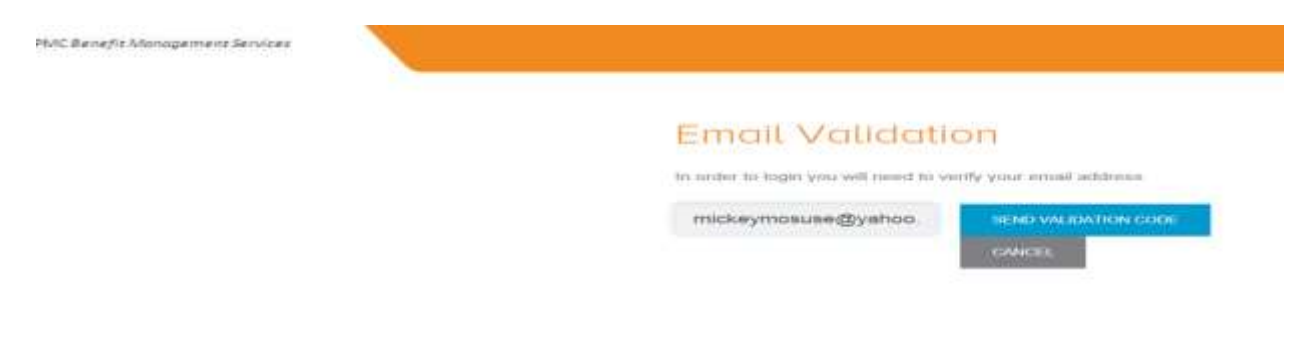

8. Once the Validation Process box pops up the member should click on "Ok"

| PNIC Brought Management Services | Validation Process A validation code has been sent to the email address provided. Please follow the instructions in the email to complete the process. |  |
|----------------------------------|----------------------------------------------------------------------------------------------------|--|
|                                  | REGARST NEW EMAX. OX                                                                                                    |  |
|                                  |                                                                                                    |  |

- 9. You will then receive an email. Member will click on the Validate Email link inside of the email they have received.
- 10. You can now log into the Member Portal and will be automatically taken to the Welcome Page: